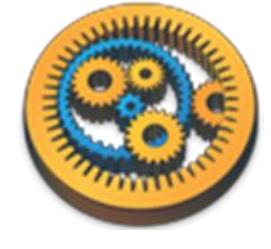

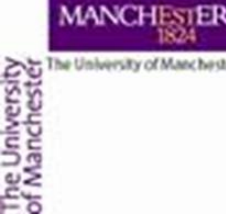

#### **Tool service**

Aleksandra Pawlik myGrid Team University of Manchester

VLIZ, 2014-10-06 / 2014-10-08 http://www.taverna.org.uk/

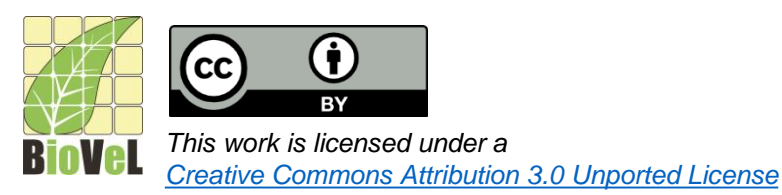

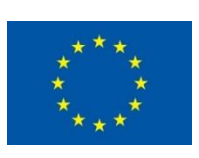

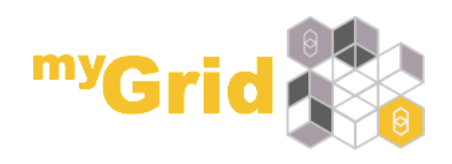

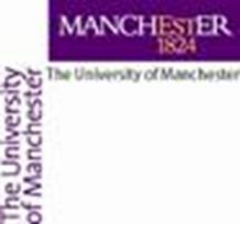

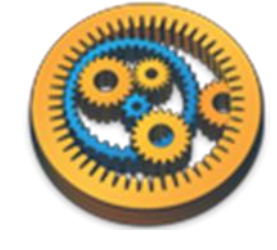

## What is a tool service?

- Allows you to call a command line script as part of a workflow
  - Simplest case is calling a single tool
- Can be run on your local machine or a machine that you can ssh to
- Data is passed by reference
  - No big transfers to/from Taverna
- Data kept where the script is run until/unless needed

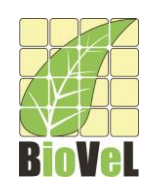

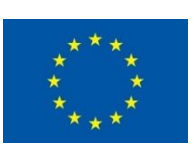

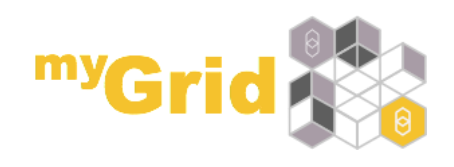

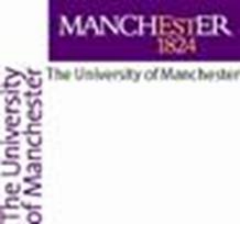

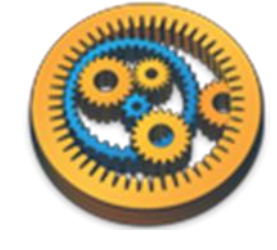

## Using a simple tool service

- Choose "Tool" from the "Insert" menu
- In the tool service popup type
   java -version
- Close the configuration
- Connect the STDERR and STDOUT ports of the tool service to workflow output ports

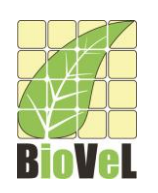

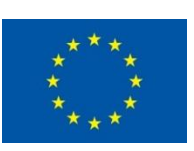

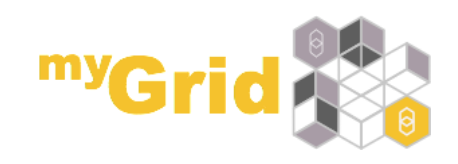

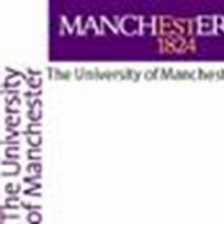

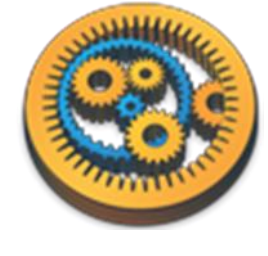

#### Simple tool service configuration

| 9                                                                   | Workflow1:Tool                                                                                                    | ×                |
|---------------------------------------------------------------------|----------------------------------------------------------------------------------------------------|------------------|
| Command String replacen                                             | nents File inputs File outputs Advanced Location                                                                                                    |                  |
| Specify the commands<br>to replace parts of<br>to a file and send i | s that you want to run. You can use data arriving at an input<br>the command or to write to a file. You can also take data we<br>it to an output port. | ; port<br>ritten |
| java -version                                                       |                                                                                                    |                  |
|                                                                     |                                                                                                    |                  |
|                                                                     |                                                                                                    |                  |
|                                                                     |                                                                                                    |                  |
|                                                                     |                                                                                                    |                  |
|                                                                     |                                                                                                    |                  |
|                                                                     |                                                                                                    |                  |
|                                                                     |                                                                                                    |                  |
|                                                                     |                                                                                                    |                  |
| Line: 1 Column: 13                                                  |                                                                                                    |                  |
|                                                                     | Valid return codes: 0                                                                                                    |                  |
|                                                                     | Show STDIN 🗸 Show STDOUT 🗸 Show STDERR                                                                                                    |                  |
|                                                                     | Load description Export description Clear script                                                                                                    |                  |
|                                                                     |                                                                                                    |                  |
|                                                                     | Help Apply                                                                                                    | Close            |
|                                                                     |                                                                                                    |                  |
|                                                                     |                                                                                                    |                  |

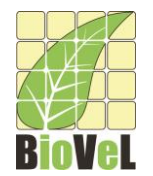

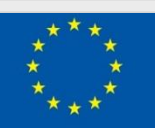

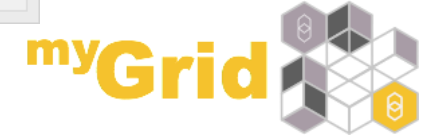

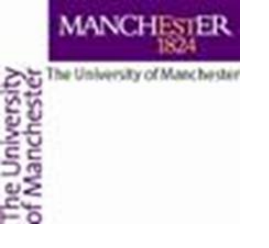

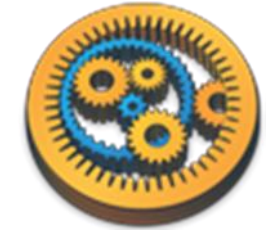

## Simple tool workflow

• Run the workflow

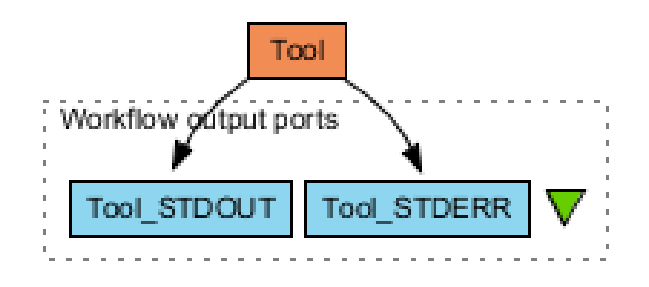

 STDERR should look similar to: java version "1.8.0" Java(TM) SE Runtime Environment (build 1.8.0-b132) Java HotSpot(TM) 64-Bit Server VM (build 25.0-b70, mixed mode)

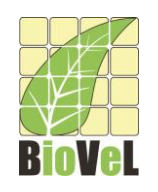

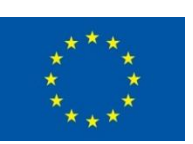

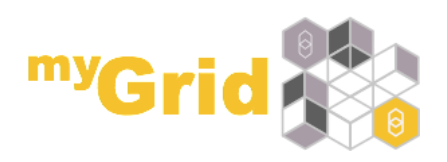

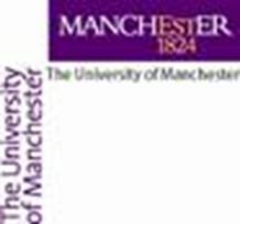

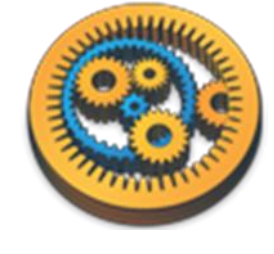

# Downloading an example tool

- We are going to use the *forester* utilities by <u>Christian</u> <u>Zmasek</u>
- Download
  - forester\_1037.jar as by following the links on <u>https://sites.google.com/site/cmzmasek/home/software/forest</u> <u>er/phyloxml-converter</u>
    - If you get a Google Drives doc rightclick and Save link as..
  - .. or download it from the myExperiment group
    - See <a href="http://www.myexperiment.org/files/1316.html">http://www.myexperiment.org/files/1316.html</a>
- Remember which folder you downloaded it to
  - Your will have to change
     "C:\Users\stain\Downloads" to this folder

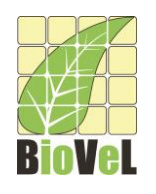

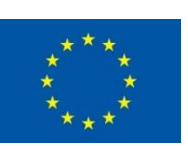

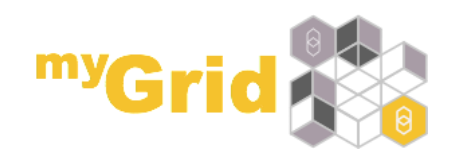

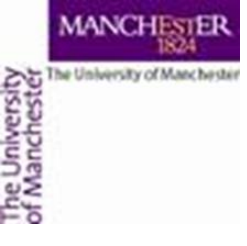

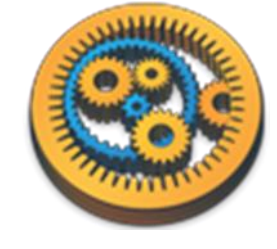

# Calling the example tool - 1

 Create a new workflow with a tool service that calls the jar (modify the path)

java -cp C:\Users\stain\Downloads\forester\_1037.jar

- Connect STDERR and STDOUT
- Run the workflow
- It fails. We cannot just call the jar

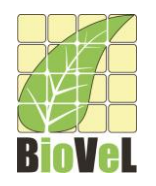

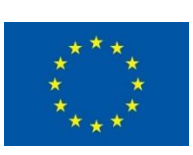

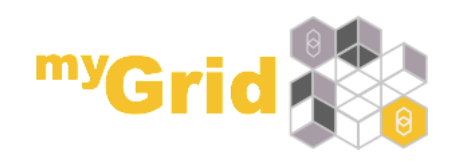

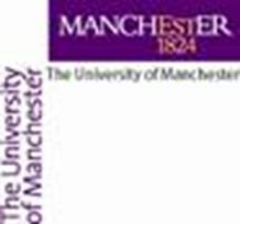

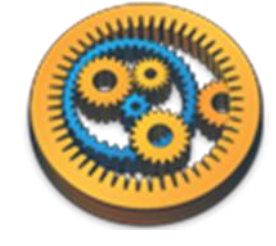

- We cannot just call the jar
- Look for the parameters of this tool at <u>https://sites.google.com/site/cmzmasek/home/software</u> /forester/phyloxml-converter
- Change the tool service so the script says on one line:

java -cp C:\Users\stain\Downloads\forester\_1037.jar
org.forester.application.phyloxml\_converter -f=nn
infile outfile

- This converts the infile to PhyloXML and writes it to outfile
- Run the workflow

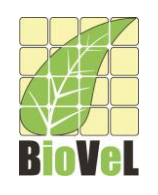

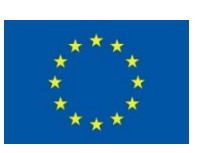

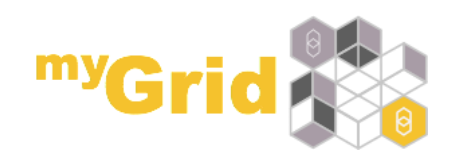

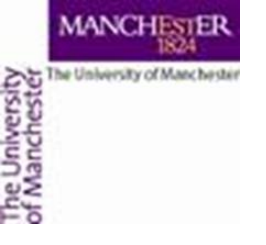

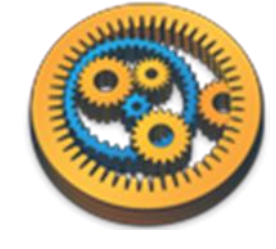

- We need to pass an input file
- Configure the tool service and add a file input called
  - infile

| 8                              |                                 | Workflow              | w3:Tool               |                   | x   |
|--------------------------------|---------------------------------|-----------------------|-----------------------|-------------------|-----|
| Command String                 | replacements File               | inputs File outputs A | Advanced Location     |                   |     |
| You can use a<br>that data wri | file input to<br>tten to the sp | ecified file.         | the service via an in | put port and have |     |
|                                |                                 |                       |                       |                   |     |
|                                |                                 |                       |                       |                   |     |
|                                |                                 |                       |                       |                   |     |
| Taverna port na                | me: infile                      |                       |                       |                   |     |
| Use port name f                | or file: 🔽                      |                       |                       |                   |     |
| To file:                       |                                 |                       |                       |                   |     |
| File type:                     | Text                            |                       |                       |                   | ~   |
|                                |                                 |                       |                       | Remove            |     |
|                                |                                 |                       |                       |                   |     |
|                                |                                 |                       |                       |                   |     |
|                                |                                 |                       |                       |                   |     |
|                                |                                 |                       |                       | Add file in       | put |
|                                |                                 |                       | Н                     | elp Apply Clo     | se  |
|                                |                                 |                       |                       |                   |     |

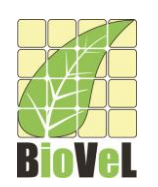

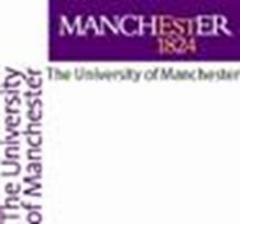

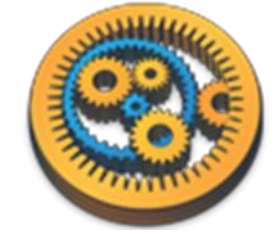

#### • Add a file output called outfile

| 0                                                                                                    | Workflow3:Tool                                   | x   |  |  |  |
|----------------------------------------------------------------------------------------------------|--------------------------------------------------|-----|--|--|--|
| Command String replace                                                                                                    | ments File inputs File outputs Advanced Location |     |  |  |  |
| You can use a file output to take the content of a file produced by the tool and send<br>it to an output port of the service. |                                                  |     |  |  |  |
|                                                                                                    |                                                  |     |  |  |  |
|                                                                                                    |                                                  |     |  |  |  |
|                                                                                                    |                                                  |     |  |  |  |
| Taverna port name:                                                                                                    | outfile                                          |     |  |  |  |
| Use port name for file:                                                                                                    | ✓                                                |     |  |  |  |
| From file:                                                                                                    |                                                  |     |  |  |  |
| File type:                                                                                                    | Text                                             | ~   |  |  |  |
|                                                                                                    | Remove                                           |     |  |  |  |
|                                                                                                    |                                                  |     |  |  |  |
|                                                                                                    |                                                  |     |  |  |  |
|                                                                                                    |                                                  |     |  |  |  |
| L                                                                                                    | Add file out                                     | put |  |  |  |
|                                                                                                    | Help Apply Clos                                  | se  |  |  |  |

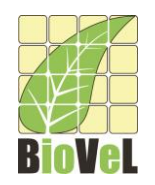

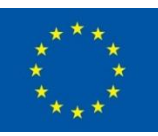

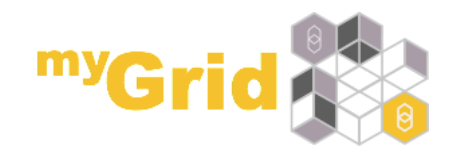

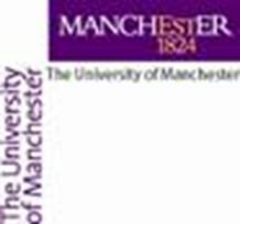

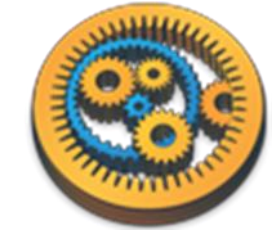

- The tool service now has two extra ports
- Connect infile to a workflow input port and outfile to a workflow output port

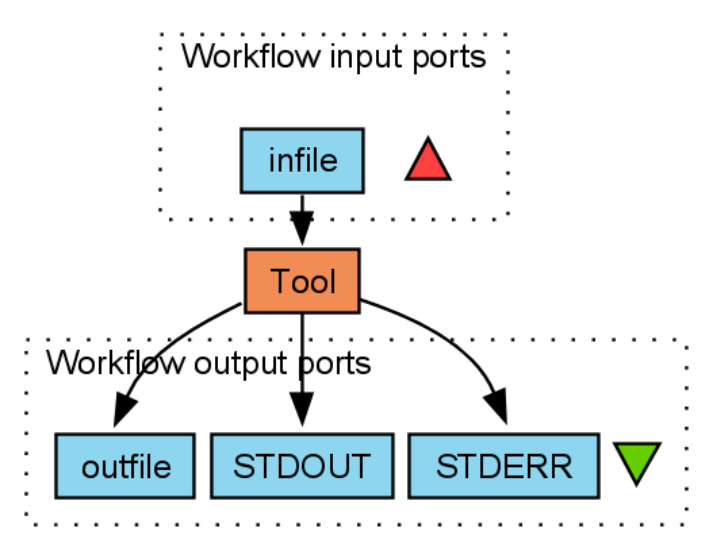

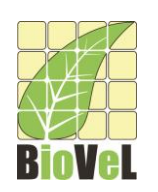

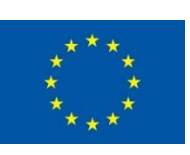

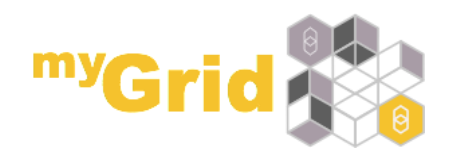

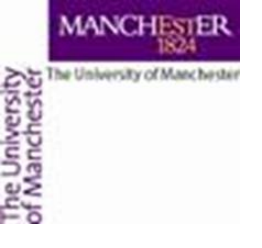

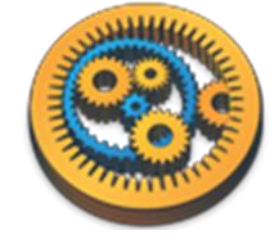

- Run the workflow
- As input, you can use the contents of <u>http://www.myexperiment.org/files/1055/versions/1/d</u> <u>ownload/example.nh.txt</u>
- (or use Set URL)
- The *outfile* is in PhyloXML format
  - Click Value type: XML tree

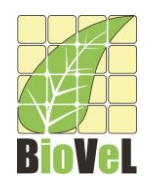

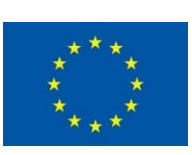

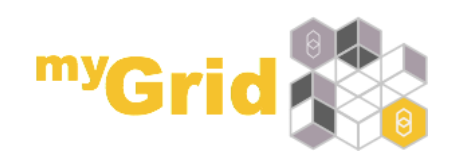

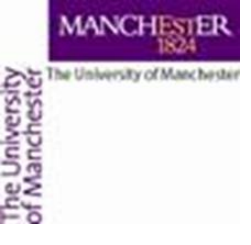

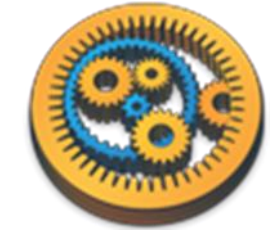

## Showing the PhyloXML - 1

- Rename the first tool to **converter**
- Add a new tool service that calls

java -cp C:\Users\stain\Downloads\forester\_1037.jar
org.forester.archaeopteryx.Archaeopteryx infile

Add a file input called infile

Rename the tool service to **display** 

Connect the **outfile** of converter to the **infile** of **display** 

□Run the workflow

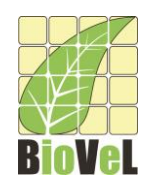

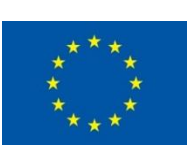

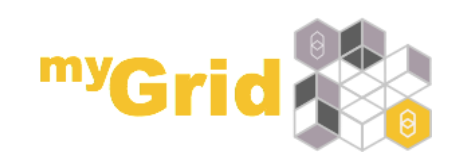

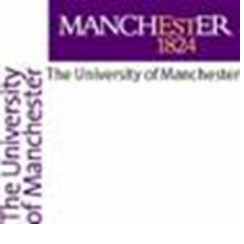

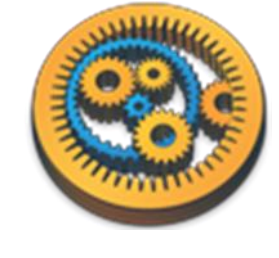

## Showing the PhyloXML - 2

- The archaeopteryx display tool will show
- Exit it to finish the run

| <u></u>                 | Archaeopteryx 0.9813 A1ST (130528)     | - 🗆 🗙   |
|-------------------------|----------------------------------------|---------|
| File Inference Analysis | Tools View Font Size Options Type Help |         |
| Phylogram               | infle                                  |         |
| ✓ Dyna Hide             |                                        |         |
| Rollover                |                                        |         |
| Show Internal Data      | raccoon                                |         |
| ✓ Taxonomy Colorize     |                                        |         |
| Colorize Branches       |                                        |         |
| Use Branch-Widths       |                                        |         |
| Display Data:           | bear bear                              |         |
| V Node Name             |                                        |         |
| ✓ Taxonomy Code         |                                        |         |
| Zaxonomy Scientific     |                                        |         |
| Taxonomy Common         | sea_lion                               |         |
| Taxonomy Images         |                                        |         |
| ✓ Seq Symbol            |                                        |         |
| V Seq Name              |                                        |         |
| Seq Aco                 | seal                                   |         |
| Confidence Values       |                                        |         |
| Node Events             |                                        |         |
| Click on Node to:       |                                        | maakey  |
| Display Node Data       |                                        | monikey |
|                         |                                        |         |
| Zoom:                   |                                        |         |
| Y+                      | eat                                    |         |
| Х- F Х+                 |                                        |         |
| Y-                      |                                        |         |
|                         |                                        |         |
| Back to Super Tree      | weasel                                 |         |
| Order Subtrees          |                                        |         |
| Uncollapse All          |                                        |         |
|                         |                                        |         |
| Search:                 | dog                                    |         |
|                         |                                        |         |
|                         |                                        |         |

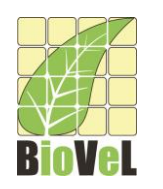

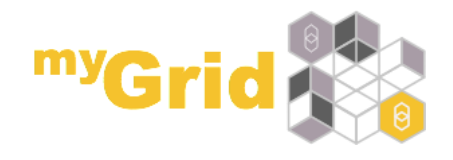

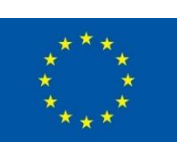

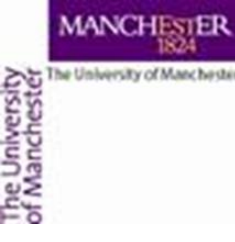

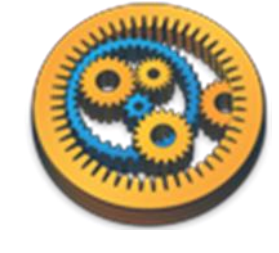

## Using string replacement - 1

- PhyloXML converter can take options
- Add a new String replacement port to the converter service called options

| 8                                      | Workflow3:converter                                                                             | x   |
|----------------------------------------|-------------------------------------------------------------------------------------------------|-----|
| Command String repla                   | acements File inputs File outputs Advanced Location                                             |     |
| You can use a str<br>have that data re | ring replacement to feed data into the service via an input port as aplace part of the command. | nd  |
|                                        |                                                                                                 |     |
|                                        |                                                                                                 |     |
|                                        |                                                                                                 |     |
| Taverna port name:                     | options                                                                                         | ור  |
| Replace port name:                     | $\checkmark$                                                                                    |     |
| String to replace:                     |                                                                                                 |     |
|                                        | Remove                                                                                          |     |
|                                        |                                                                                                 |     |
|                                        |                                                                                                 |     |
|                                        |                                                                                                 |     |
|                                        | Add string replaceme                                                                            | ent |
|                                        | Help Apply Clos                                                                                 | e   |

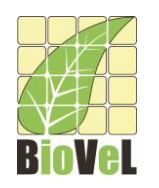

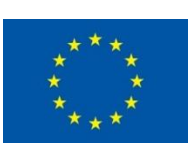

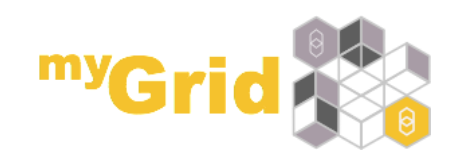

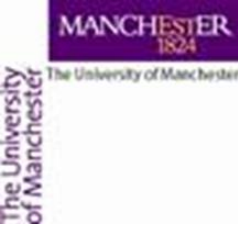

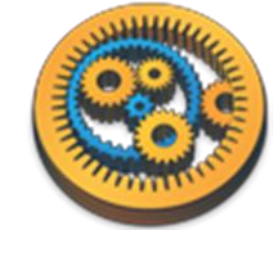

# Using string replacement - 2

• Change the converter script to include the options

java -cp C:\Users\stain\Downloads\forester\_1035.jar
org.forester.application.phyloxml\_converter -f=nn
%%options%% infile outfile

- □%%options%% will be replaced by the string passed to the service
- Connect the options port to a workflow input port
- □Run the workflow with options as the empty string
- □Run the workflow with options as **-o**
- Compare the *outfile* with that from the previous run

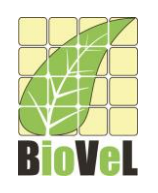

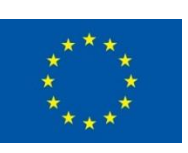

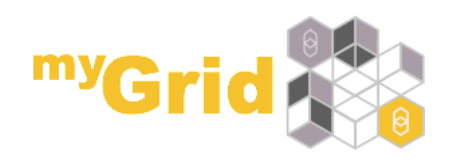

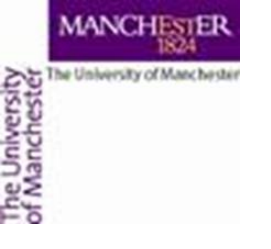

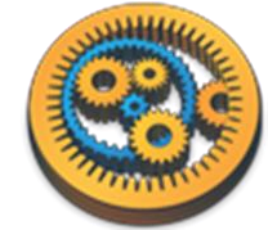

#### Further exercises

- Add the **Xpath service** to pick up the species name of the secondlevel clade branch (bear, raccoon)
- Create a **component** family in your local registry called *forester*
- Create a components in the forester family for the *converter* and *display* services
- Build a workflow using the two components from Available Services
- What possible problems can you imagine if you want to share a workflow using the External Tool service?
- Expert: Are you able to modify your workflow to be sharable? Hint: Look at Advanced tab of Tool service.

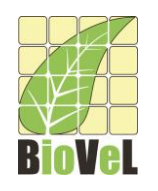

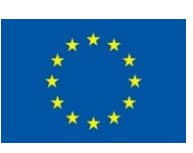

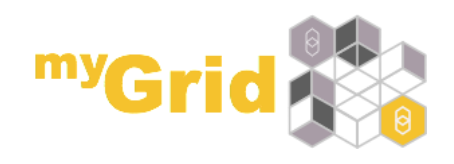